**Instructor Means Reporting** – This will produce a report that lists the average score to each question for each course in a given term. The output is a excel file that can be filtered and modified as needed.

| EvaluationKIT     Home     by Watermark™ | Results -                                |
|------------------------------------------|------------------------------------------|
| Project Results                          | Response Rate Tracker<br>Project Results |
| CPS Class Evaluation for Spring 2        | Instructor Results                       |
| Project Ends - 5/4/2021 Results Start    | Report Builder                           |
| CPS Class Evaluation for Winter 2        | Instructor Means Reporting               |
| Project Ends - 4/17/2021 Results Sta     | rt - 3/3/2021 Results End - Open         |

## Instructor Means Reporting

| Q Search         |   |                              |   |
|------------------|---|------------------------------|---|
| Project          |   | Level                        |   |
| Select a Project | ~ | Select                       | × |
| Instructor       |   | Course                       |   |
| All Instructors  | ~ | All Courses                  | ~ |
| Question         |   | Where                        |   |
| Select Question  | ~ | Respondents V Greater than V |   |
| Group By         |   | Group By Question            |   |
| Course           | ~ | Aggregate Questions          | ~ |
| Add Benchmark    |   |                              |   |
| Select Level     | ~ |                              |   |

This is the page the report parameters will be chosen. In most cases the only fields that need to be changes are "Project"," Question", and "Group by Question".

## Instructor Means Reporting

| Project  |                                             |             |           | Level                  |                  |               |   |   |
|----------|---------------------------------------------|-------------|-----------|------------------------|------------------|---------------|---|---|
| Select   | a Project                                   | ~           | •         | Select                 |                  |               |   | × |
|          |                                             |             |           |                        |                  |               |   | 3 |
|          | Title                                       |             |           |                        |                  |               |   |   |
|          | CPS Class Evaluation for Fall 2020 Semester |             |           |                        |                  |               |   |   |
|          | CPS Class Evaluation for Fall 2020 Quarter  |             |           |                        |                  |               |   |   |
|          | Filter: Fall 2020                           |             |           |                        |                  | ]             |   |   |
| Page Siz | re 25 ¥                                     | Apply Filte | er   Hide | Filter   Remove Filter | Records 1 - 2 of | f 2 - Pages 📕 | 1 |   |

Each term is given its own project. Easiest way to find a term is to apply a filter for the term. Check the box next to the appropriate term and hit select.

## Instructor Means Reporting

| ( | Q Searc      | ch                                          |                    |                            |                    |             |   |       |
|---|--------------|---------------------------------------------|--------------------|----------------------------|--------------------|-------------|---|-------|
| I | Project      |                                             |                    | Level                      |                    |             |   |       |
|   | Select a     | Project                                     | ^                  | Select                     |                    |             |   | ×     |
|   |              |                                             |                    |                            |                    |             |   | ×     |
|   |              | Title                                       |                    |                            |                    |             |   |       |
|   |              | CPS Class Evaluation for Fall 2020 Semester |                    |                            |                    |             |   |       |
|   | $\checkmark$ | CPS Class Evaluation for Fall 2020 Quarter  |                    |                            |                    |             |   |       |
|   |              | Filter: Fall 2020                           |                    |                            |                    |             |   |       |
|   | Page Size    | 25 ¥                                        | Apply Filter   Hid | e Filter   Remove Filter - | Records 1 - 2 of 2 | 2 - Pages 📕 | 1 |       |
|   |              |                                             |                    |                            |                    |             | S | elect |

| Instructor                                               |              | Course                                                                                |
|----------------------------------------------------------|--------------|---------------------------------------------------------------------------------------|
| All Instructors                                          | ~            | All Courses                                                                           |
| Question                                                 |              | Where                                                                                 |
| 22 : Question(s) Selected                                | ~            | Respondents V Greater than V                                                          |
| Question                                                 |              | ٠                                                                                     |
| I adhered to the guidelines related to participation and | l attendan   | ce outlined in the syllabus.                                                          |
| On average, how many hours per week did you devote       | e to this co | ourse outside scheduled class meeting times?                                          |
| Please tell us whether you agree or disagree with the f  | ollowing s   | tatements. : The syllabus was accurate and helpful in delineating expectations        |
| Please tell us whether you agree or disagree with the f  | ollowing s   | tatements. : The course materials and assignments were helpful in achieving $lpha$    |
| Please tell us whether you agree or disagree with the f  | ollowing s   | tatements. : Faculty-led instruction (in-class virtual or on-ground sessions) wa      |
| Please tell us whether you agree or disagree with the f  | ollowing s   | tatements. : Out-of-class assignments and/or fieldwork were helpful for learnin       |
| Please tell us whether you agree or disagree with the f  | ollowing s   | tatements. : This course was intellectually challenging.                              |
| Please tell us whether you agree or disagree with the f  | ollowing s   | tatements. : I learned a lot in this course.                                          |
| Please tell us whether you agree or disagree with the f  | ollowing s   | tatements. : I developed additional skills in expressing myself orally and in writ $$ |
| Filter Question:                                         |              |                                                                                       |
|                                                          |              | Apply Filter   Hide Filter -                                                          |
|                                                          |              | Cancel Select                                                                         |

Questions field lets you choose what questions to include in the report. In the above example all questions have been selected.

| Project                   |   | Level                        |   |
|---------------------------|---|------------------------------|---|
| 1 Project(s) Selected     | ~ | Select                       | × |
| Instructor                |   | Course                       |   |
| All Instructors           | ~ | All Courses                  | ~ |
| Question                  |   | Where                        |   |
| 22 : Question(s) Selected | ~ | Respondents V Greater than V |   |
| Group By                  |   | Group By Question            |   |
| Course                    | ~ | Aggregate Questions          | ~ |
| Add Banchmark             |   | Aggregate Questions          |   |
|                           |   | Show Questions Individually  |   |
| Select Level              | * |                              |   |
| Search Reset              |   |                              |   |

"Group By Question" defaults to aggregating the questions, but in most cases that should be changed to show each question individually.

Project Results – This is the best place to pull individual evaluations and aggregate responses for a subject area. They are in PDF format.

| EvaluationKIT Home                    | Results -                         |  |
|---------------------------------------|-----------------------------------|--|
|                                       | Response Rate Tracker             |  |
| Project Results                       | Project Results                   |  |
| CPS Class Evaluation for Spring 2     | 2 Instructor Results              |  |
| Project Ends - 5/4/2021 Results Start | rt Report Builder                 |  |
| CPS Class Evaluation for Winter 2     | Instructor Means Reporting        |  |
| Project Ends - 4/17/2021 Results Sta  | art - 3/3/2021 Results End - Open |  |
|                                       | 20. O                             |  |

# Project Results View results for courses and instructors

### Page Settings

| Q Search Projects                  |                       |                     |                   |      |
|------------------------------------|-----------------------|---------------------|-------------------|------|
| Name                               | Where                 | Between             | And               |      |
| Fall 2020<br>Search                |                       | ×                   |                   |      |
| Project Results                    |                       |                     |                   |      |
| Name                               |                       | Project End<br>Date | Results Available | View |
| CPS Class Evaluation for Fall 2020 | Quarter               | 12/19/2020          | 9/14/2020         | Ð    |
| CPS Class Evaluation for Fall 2020 | Semester              | 12/26/2020          | 9/8/2020          | Q    |
| Total 2                            | Records per page 25 ~ | 🖌 ┥ Page            | e 1 ~ of 1 🕨      | • •  |

Select term

| Course Se                                                          | ection    | Results                  | CPS Clas        | s Evaluati | on for Fall 2020 Quarte | ۲ |
|--------------------------------------------------------------------|-----------|--------------------------|-----------------|------------|-------------------------|---|
| By Hierarchy Level                                                 | Course    | Course Section           | By Instructor   | Ву ТА      |                         |   |
| Q Search Cours                                                     | se Sectio | ns                       |                 |            |                         |   |
| Code                                                               |           | Title                    |                 |            | Unique ID               |   |
| EDU                                                                |           |                          |                 |            |                         |   |
| Hierarchy Level                                                    |           | ×                        |                 |            |                         |   |
| Show Columns                                                       | a         | ) <b>.</b> [ <b>7</b> ]. |                 |            |                         |   |
| <ul> <li>✓ Course Code</li> <li>✓ Search</li> <li>Reset</li> </ul> | 🖞 Title 🗠 | Unique ID ⊻ I            | Hierarchy Level |            |                         |   |

The code field is the best place to filter courses down to a subject area.

|                 | [VTL/POT 1/OL/PB40]                            |                       |
|-----------------|------------------------------------------------|-----------------------|
| Total <b>71</b> | <b>Records per page</b> 1000 ~                 | I ■ Page 1 → of 1 ▶ I |
|                 | © 2021 Watermark Insights, LLC. All rights res | served.               |

When pulling batch reports make sure "Records per page" exceeds the total number of courses.

#### 📥 Batch Report

| Course Results       |                                                                                                    |                      |                        |      |
|----------------------|----------------------------------------------------------------------------------------------------|----------------------|------------------------|------|
| Code                 | Title 🔺                                                                                                    | Unique ID            | Hierarchy Level        | View |
| EDU6184.71788.202115 | EDU6184 71788<br>Interdisciplinary<br>Foundations/SEC: 01/Fall<br>2020 CPS Quarter/Graduate<br>Level [BOS/POT B/HY/PB26] | EDU6184.71788.202115 | HY Graduate<br>Courses | Ł    |
| EDU7207.71960.202115 | EDU7207 71960 Intro to<br>Action Research/SEC: 08/Fall<br>2020 CPS Quarter/Graduate<br>Level [CHL/POT 1/HY/PB83]         | EDU7207.71960.202115 | HY Graduate<br>Courses | *    |

Individual courses can be exported by hitting the view icon to the right of the course. All courses that match the search criteria can be selected and exported in a batch report.

### Batch Report

| Report Name                                                         |        |    |
|---------------------------------------------------------------------|--------|----|
| Report Type                                                         |        |    |
| Detailed Report                                                     |        |    |
| Download Multiple Reports as ZIP File for Selected Courses          |        |    |
| $\bigcirc$ Merge Multiple Reports into one PDF for Selected Courses |        |    |
| Aggregate Data for Selected Items into One Report                   |        |    |
|                                                                     | Cancel | GO |

"Download Multiple Reports" is the best way to pull batch results, but if you want all selected evaluations merged into a single PDF that is an option. The Aggregated Data report is a great way to see average responses for a given subject area.